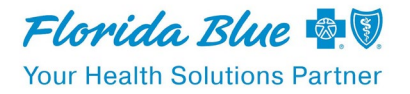

**NEW** sequence for Agents to get to Product training as they proceed to becomer to RTS.

From the Lnding page below, the first click should be on the **Education button**.

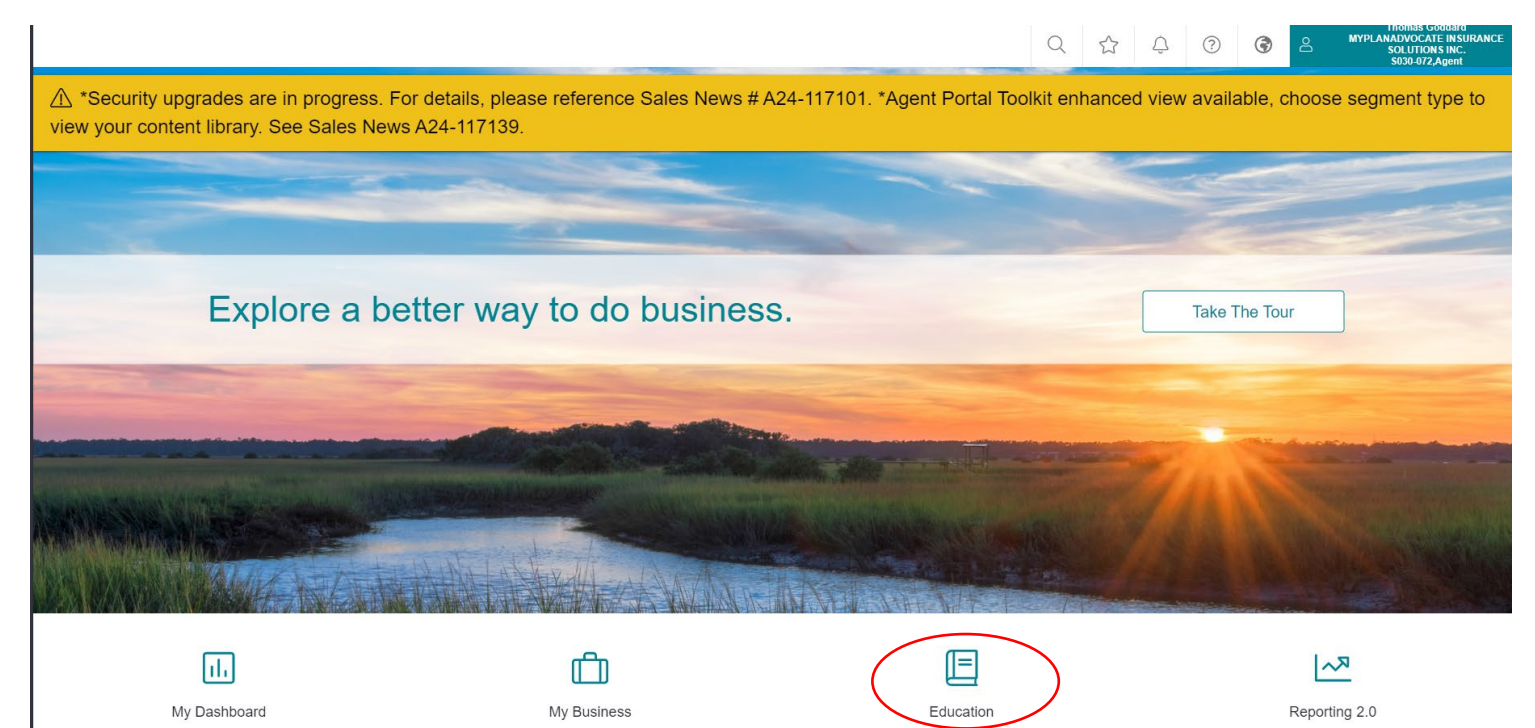

## Next click on Toolkit button and then click Medicare Agent Toolkit

| > Education   |                                              |   |   |            |
|---------------|----------------------------------------------|---|---|------------|
| Document Name | <ul> <li>Search Toolkits Document</li> </ul> | S |   | Q          |
| Tools Filters |                                              |   |   |            |
| 28            | T                                            | Æ | ඛ | $\bigcirc$ |

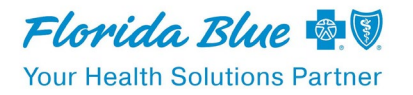

Once you are in the Medicare Agent Toolkit, you want to go to the **<u>Training</u>** button.

Once you are in the Training you will look for the **<u>Florida Blue Learning</u>** and click on that button.

| Agent Toolkit - Medicare | Toolkits Training Forms Products        |             |
|--------------------------|-----------------------------------------|-------------|
| Checklist                |                                         |             |
| Enfollment Sales Tool    | Document Name 🗸                         | Q           |
| Event Recording          |                                         |             |
| Fact Sheets              | Tools Filters                           |             |
| Fall Agent Training      |                                         |             |
| Job Aids                 |                                         | $\bigcirc$  |
| Other                    |                                         | Ø           |
| Sales Presentation       | Florida Blue Learning Glossary of Terms | Member FAQs |
| Sales Video              |                                         |             |
| Spring Agent Training    | EA .                                    |             |
| User Guide               |                                         |             |
|                          |                                         |             |
|                          |                                         |             |

After clicking on the Florida Blue Learning button, you will look for the **<u>Required Training Button</u>**. Click on there.

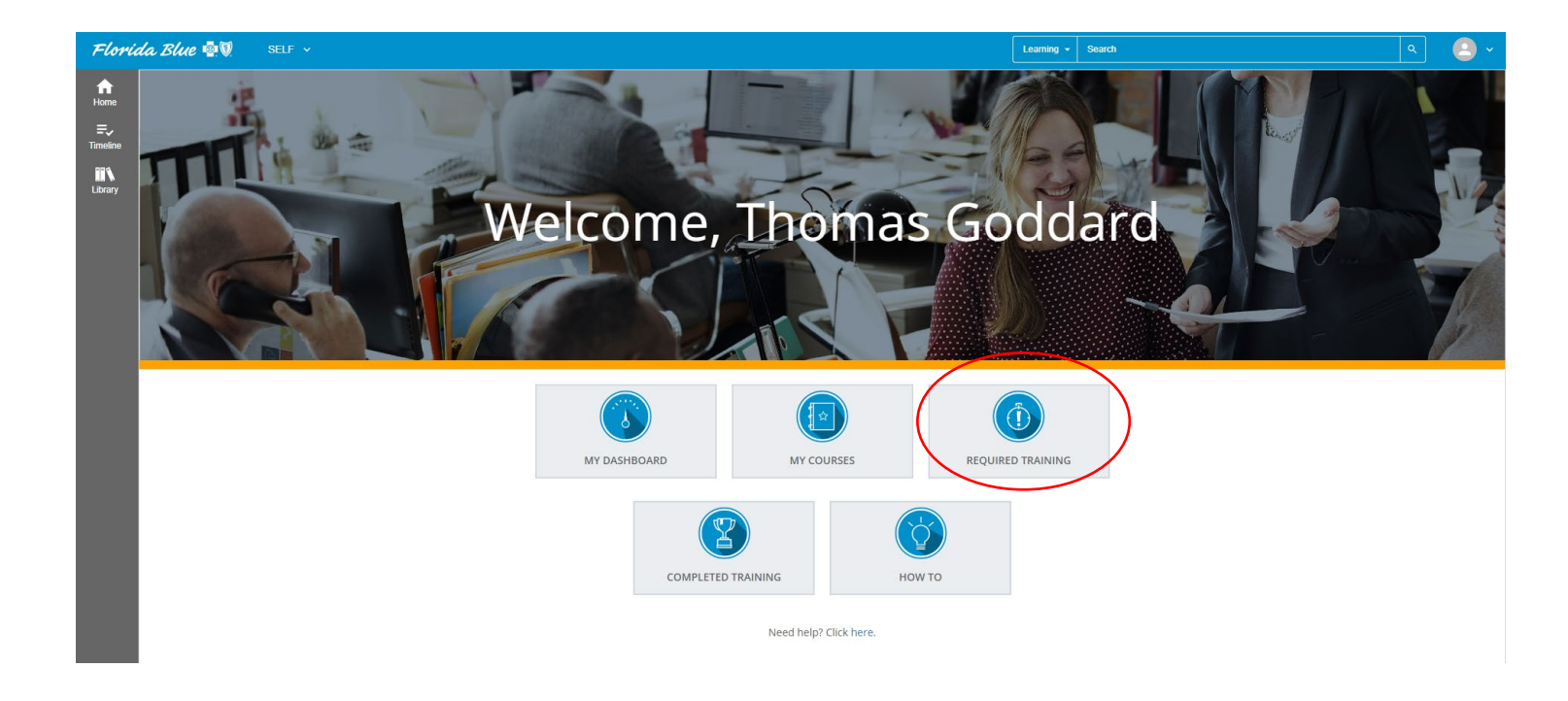

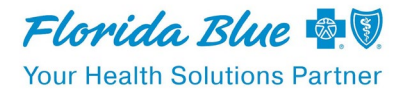

That will open you up to the <u>Training Analysis</u> page which will have the <u>Curriculum 2024 Medicare AEP Sales Product</u> <u>Certification Training for Brokers</u> (and EMO and Exchange Agents).

| Florid                           | ida Blue 🄄 🕅 🛛 SELF 🗸                                                                               |                                   |          |               |          | Learning 👻 S        | learch                                 |                               | ٩          |            |
|----------------------------------|----------------------------------------------------------------------------------------------------|-----------------------------------|----------|---------------|----------|---------------------|----------------------------------------|-------------------------------|------------|------------|
| torme<br>Horme<br>=↓<br>Timeline | TRAINING ANALYSIS<br>This is a list of your required and recommended training. Use the View list to | filter the activities that you se | e below. |               |          |                     |                                        |                               |            |            |
| Library                          | Search: Help                                                                                        |                                   |          |               |          |                     | Filter by:<br>Required and recommended | View:<br>All assigned trainin | ng         | ~<br># %   |
|                                  | G.Selected Item                                                                                     |                                   |          |               |          |                     |                                        |                               | d Items: 0 | Records: 1 |
|                                  | Name 🔺                                                                                              | Code                              | Priority | Assigned Date | Due Date | Last Completed Date | Expiration date                        | Assignment Type               | Assignme   | ent Status |
|                                  | Recurriculum:2024 Medicare AEP Sales Product Certification<br>Training - Brokers                    | E_FNC_01145_CUR                   |          | 2/17/2024     |          |                     |                                        | Required                      | Assigned   |            |
|                                  | No                                                                                                  |                                   |          |               |          |                     |                                        |                               |            |            |

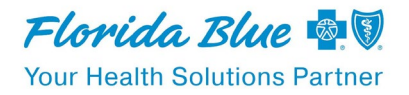